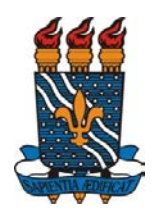

## UNIVERSIDADE FEDERAL DA PARAÍBA PRÓ-REITORIA DE PESQUISA COORDENAÇÃO GERAL DE PROGRAMAS ACADÊMICOS E DE INICIAÇÃO CIENTÍFICA

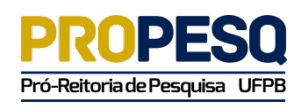

## PROGRAMA DE INICIAÇÃO CIENTÍFICA E TECNOLÓGICA PIBIC/PIBITI/PIBIC-AF/PIVIC/PIVITI/PIBIC-EM

## INSTRUÇÕES PARA AVALIAÇÃO DOS RELATÓRIOS FINAIS DE INICIAÇÃO CIENTÍFICA

- 1) Acesse o sistema online no endereço: <u>www.propesq.ufpb.br/sigprpg</u>;
- 2) Informe seu usuário (seu cpf) e senha;
- 3) Clique em INICIAÇÃO CIENTÍFICA/RELATÓRIOS/XXV ENIC/AVALIAR;
- 4) Na lista que aparece, clique no título do plano para abrir a tela com os dados para avaliação;
- 5) Clique no link "Clique aqui para abrir o relatório em pdf" para abrir o arquivo pdf do relatório.

| □ Arquivo do relatório:                                                                                                    |                        |
|----------------------------------------------------------------------------------------------------|------------------------|
| Clique no link abaixo para abrir o relatório. Tecle CTRL+J caso o arquivo não abra automaticamente:<br>Clique aqui para abrir o relatório em pdf ③ | Programa: *<br>1 PIBIC |
| * Campo de preenchimento obrigatório                                                                                                    |                        |

Obs.: Ao clicar no link, o arquivo pdf do relatório será baixado para seu computador, aberto diretamente na tela ou você será perguntado se quer abrir ou baixar o arquivo. Caso não consiga achá-lo no seu computador, pressione as teclas **CTRL + J** no seu navegador para ver a lista de arquivos baixados recentemente.

6) Após ler o relatório, informe as notas dos itens 1 a 5, disponíveis na tela de avaliação. Note que o campo NOTA FINAL não pode ser alterado, pois ele será preenchido automaticamente com a soma dos itens 1 a 5;

| □ Utilize os itens abaixo na sua avaliação:                                                                                                    |                                                                                                    |                                                                                                    |                                                                                                |                                                                                                    |
|----------------------------------------------------------------------------------------------------|----------------------------------------------------------------------------------------------------|----------------------------------------------------------------------------------------------------|------------------------------------------------------------------------------------------------|----------------------------------------------------------------------------------------------------|
| 1. Introdução e Fundamentação Teórica: Mérito, pertinência,<br>originalidade e relevância do trabalho para o desenvolvimento<br>científicotecnológico e de inovação da região, Estado ou País.<br>[Máx.: 2,00]<br>0,00 | 2 - Coerência e adequação da<br>metodologia com os objetivos,<br>metas e atividades propostos:<br>[Máx.: 2,50]<br>0,00 | 3 - Os resultados estão bem<br>descritos e discutidos com base<br>na literatura atual sobre o tema:<br>[Máx.: 2,50]<br>0,00 | 4 - As conclusões estão<br>baseadas nos<br>resultados<br>apresentados: [Máx.:<br>2,00]<br>0,00 | 5 - Referências<br>bibliográficas atualizadas<br>e condizentes com o<br>tema: [Máx.: 1,00]<br>0,00 |

 Após preencher os campos dos itens 1 a 5, altere o campo SITUAÇÃO para "AVALIADO COM SUCESSO".

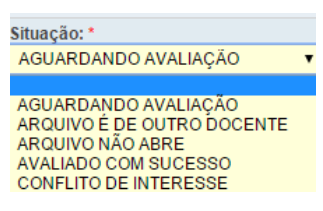

Opções para o campo:

AVALIADO COM SUCESSO: Marque esta opção se a avaliação for bem sucedida.

**ARQUIVO NÃO ABRE**: Marque esta opção apenas se o arquivo apresentar erro de leitura. Caso você não consiga encontrar o arquivo pdf em seu computador após baixá-lo, pressione as teclas CTRL +J. Será exibida uma lista de arquivos baixados recentemente;

**ARQUIVO É DE OUTRO DOCENTE**: Marque esta opção se o título do projeto/plano não condiz com o título do projeto/plano do arquivo em pdf.

**CONFLITO DE INTERESSE**: Utilize esta opção apenas nos seguintes casos:

a) o relatório em avaliação é de algum parente até 2º grau;

b) Você está envolvido diretamente no projeto.

Obs.: Você conhecer o orientador ou trabalhar no mesmo departamento não se enquadra como conflito de interesse, pois a avaliação é feita justamente pelos pares.

AGUARDANDO AVALIAÇÃO: O arquivo está pronto para sua avaliação.

8) Preencha o campo PARECER.

| ∋ ATENÇÃO: O availador deve apresentar justificativa expressa quando o relatório obtiver nota inferior a 7,0. |  |  |  |  |
|----------------------------------------------------------------------------------------------------|--|--|--|--|
| Parecer:                                                                                                    |  |  |  |  |
|                                                                                                    |  |  |  |  |
|                                                                                                    |  |  |  |  |

Observações:

- a) As notas dos relatórios serão utilizadas como critério na premiação do XXV ENIC;
- b) Tanto notas abaixo de 7,00 como a nota 10,00, devem apresentar justificativas expressas;
- c) Dúvidas sobre normas ou critérios de avaliação devem ser enviadas para o email <u>cgpaic@propesq.ufpb.br</u>;
- d) Caso tenha algum problema técnico ou operacional na utilização do sistema, envie email para <u>portal@propesq.ufpb.br</u>;